## Date Published:27/6/2023 Version: 1 Approved by: Kimberley Purtill

## Checking–In patient > from **Tracking Board**, right click in patient CI column. Select Surgical Case Check-In,

42 years / FHMOT-27

FHMOT-27

If patient from **DPU**, patient will be checked in as indicated by  $\sqrt{}$  in CI column by DPU Ward Clerk.

Female

42 years /

Female

4 Appendicectomy

Appendicectomy

If patient from the Ward, the Holding Bay Nurse or equivalent, will need to check in the patient to the surgical

Click the Checked In box for correct patient, select the Summary tab. 0

encounter, to enable any documentation in Patient Record.

Check patient details, click OK. 0

FH OT 01 (5 cases)

FH OT 01 (5 cases)

07:00

When patient arrives

07:00

Bennett, Hamzah

Bennett, Hamzah

Train406

Train406

- Encounter Selection box opens, select correct inpatient encounter, 0
- Click OK & close Case Check-In box. Refresh screen. 0

0

3.

4.

0

0

0

case Checked In, indicated by  $\sqrt{1000}$  in CI column

| CI | AO   | Start       | Patient Name    |
|----|------|-------------|-----------------|
| SE | )H C | )T 01 (     | 3 cases)        |
|    |      | 07:00       | Herrera, Ciara  |
| L  | Her  | rera, Ciara | n Train440      |
|    | Sch  | eduling Ap  | opointment Book |
|    | Per  | iop Docum   | nent Manager    |
|    | Sur  | gical Case  | Check-In        |
| 6  | Stat | ff Assign   |                 |
|    | Ma   | ss Checkou  | ut              |
|    | Sur  | aiNet Rule  | 5               |

Update Anticipated OR...

**Open Patient Chart** Set Events...

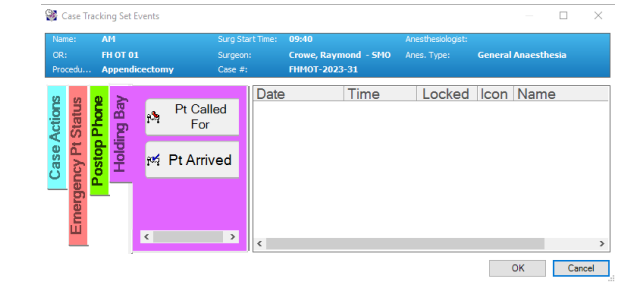

Crowe, R

Crowe, R

| 2. | Set patient Status as 'Pt Called For' by double clicking the in |  |
|----|-----------------------------------------------------------------|--|
|    | patient status column, opening Case Tracking Set Events         |  |
|    | Click <b>OK</b> to set.                                         |  |

Set patient Status as 'Pt Arrived' when patient arrives.

WHS300406

WHS300406

Ward located from Holding Bay Tracking Board, is called requesting patient to be brought to Theatre.

This Quick Reference Guide will explain how to:

Holding Bay Nurse in Main Operating Theatre (MOT)

## **Perioperative – Holding Bay Nurse**

1. Select patient from Perioperative Tracking Board (via Navigational Tool Bar),

using Theatre List from relevant site with MOT Holding Bay filter.

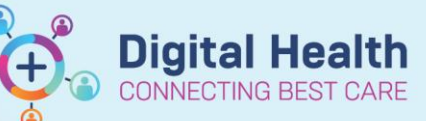

FH Theatre List

Filter: FH MOT Holding

**Digital Health Quick Reference Guide** 

**FH Em** 

Pt Called For

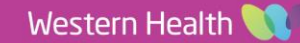

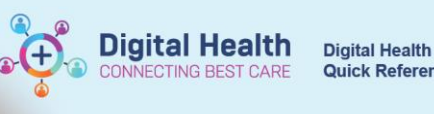

5. Check the consent form (paper). Check & co-sign Passport to Surgery.

| ⊿ | Passport to Surgery                     |          |          |
|---|-----------------------------------------|----------|----------|
|   | Confirmation of Patient                 | Identity | dentity  |
|   | Consent                                 | Yes      | /es      |
|   | Site Marked                             | Yes      | /es      |
|   | Allergies & Alerts Checked              | Yes      | /es      |
|   | Red allergy band present                |          |          |
|   | Fasting Status                          |          | /es      |
|   | Fasting Food                            |          | 01/01/20 |
|   | Fasting Fluid                           |          | 01/01/20 |
|   | Bloods Reviewed                         |          |          |
|   | ECG available                           |          |          |
|   | Is Pt high risk pressure injury         |          | No       |
|   | Anti-embolic stockings in place         |          | N/A      |
|   | Recent Obs Documented Incl Ht & Wt      |          | /es      |
| ⋺ | Bowel Prep                              |          | N/A      |
|   | Patient has removed Nail polish, Makeup |          | /es      |
|   | Pt has removed Contact Lens & Tampons   |          |          |
|   | Jewellery taped or removed              |          | /es      |
|   | Bladder emptied                         |          | /es      |
|   | Dentures / Bridges                      |          |          |
|   | Any Crowns/Caps/Loose teeth             |          | No       |
|   | Pacemaker                               |          | No       |
|   | Cataract implants, prosthesis           |          | No       |
| ⋺ | Is the pt pregnant                      |          |          |
|   | Patient Belongings                      |          | Ward, Ot |
|   | Spectacles and hearing aids             |          |          |
|   | Nurse Completing Check                  | Nurse 1, | Nurse, W |
|   | Comments                                |          |          |
|   |                                         |          |          |

6. Complete Handover Communication with Ward Nurse located in Passport to Surgery segment in iView.

Important – When Checking – In a surgical encounter, it's imperative the surgical encounter is associated to the correct inpatient encounter. Once done it cannot be undone & requires a full cancellation +/- rescheduling of the procedure.

- Inpatient encounter will not have a discharge date •
- Note the Arrive Date

| Γ | 街 Encounter Selection |            |                       |                      |  |  |
|---|-----------------------|------------|-----------------------|----------------------|--|--|
|   | FIN NBR               | Enc Type   | Disch Date            | Arrive Date          |  |  |
|   | WHIP3000445           | Inpatient  |                       | 05/04/2023 - 9:00 AM |  |  |
|   | WHOP3000445           | Outpatient | 03/04/2023 - 11:59 PM | 03/04/2023 - 9:00 AM |  |  |

Handy Hint - The Holding Bay Tracking Board status will indicate when DPU patient is admitted, ready for theatre and can be called for. OT 01 (5 cases) Crowe, R 42 years / FHMOT-27 WHS300406 ady for Th 15:09